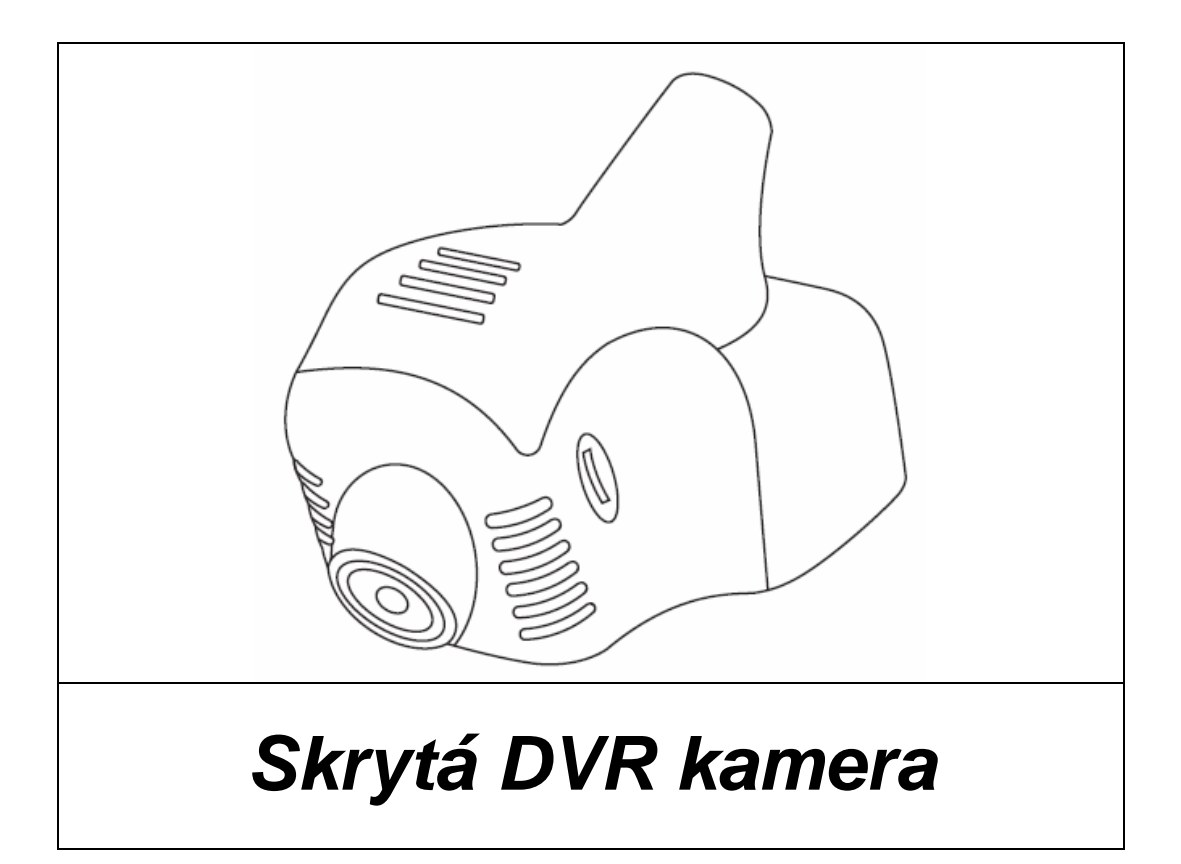

# Návod k obsluze

Před prvním použitím si pečlivě prostudujte tento manuál.

# PŘEDSTAVENÍ PRODUKTU:

Tento výrobek je určen k nahrávání situace před vozidlem během jízdy. Záznam je možné provádět až v rozlišení 1080P.

Design produktu umožňuje dokonalou integraci do vozidla, přičemž po namontování vypadá jako jeho nedílná součást.

Kamera je vybavena vysoce výkonným a citlivým CMOS WXGA HD foto čipem. Nahrávat je možné až v rozlišení 1920x1080 a s frekvencí až 30 snímků za sekundu.

# TECHNICKÉ PARAMETRY

| Ovládací čip    | Taiwan Novatek 96658              |
|-----------------|-----------------------------------|
| Rozlišení       | 1920x1080P                        |
| Snímaný úhel    | 140 <sup>0</sup>                  |
| Video formát    | MOV                               |
| Sekce videa     | 1 minuta (tovární nastavení)      |
| Režim nahrávání | Nepřetržité s přepisem            |
| Rozlišení videa | HD, 1080P, 30 snímků za sekundu   |
| Signál videa    | NTSC/PAL (tovární nastavení NTSC) |
| Mikrofon        | Integrovaný                       |
| Zapínání kamery | Při zapnutém zapalování           |
| Jazyk menu      | Vícejazyčné                       |
| Teplotní rozsah | $-35^{\circ}C - 75^{\circ}C$      |
| Paměťová karta  | 8 – 64GB, CLASS10 a vyšší         |

# FUNKCE TLAČÍTEK

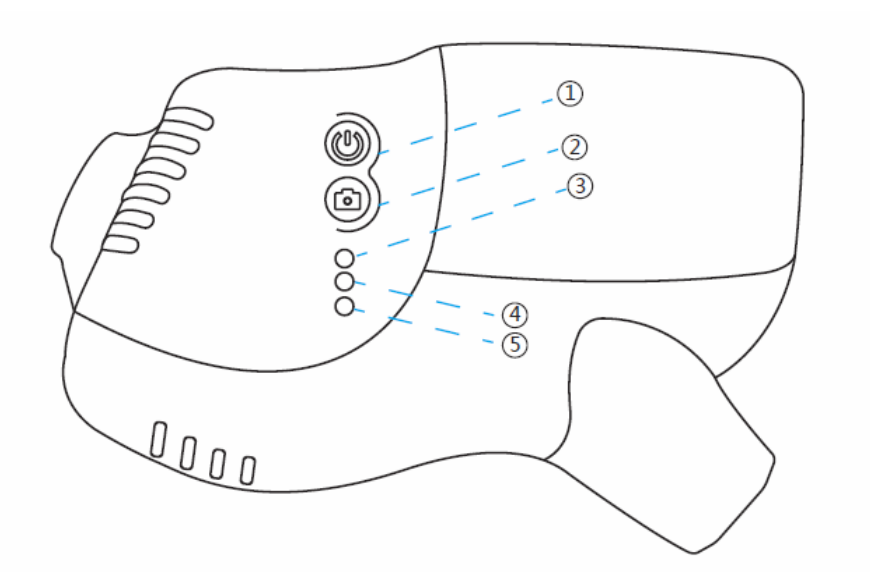

Přístroj je nastaven tak aby po zapnutí zapalování bylo spuštěno nahrávání a zapnuta Wi-Fi

- 1 U Krátký stisk: zapnutí/vypnutí nahrávání, dlouhý stisk: kompletní vypnutí
- ② I Krátký stisk: vypnutí Wi-Fi pokud je nebo byl připojen mobilní telefon, stiskněte nejprve tlačítko U pro odpojení a potom tlačítko I pro vypnutí Wi.Fi.
- Investigation v pristroji SD karta, upozorní na to výstražným signálem. Pokud není s pristrojem nijak manipulováno, výstražný signál se vypne po 25ti sekundách. V menu je možné tento signál vypnout.
- Indikační LED Pokud je zapnuta Wi-Fi, modrá LED bliká při nahrávání a svítí trvale při vypnutém nahrávání - Pokud je vypnuta Wi-Fi, červená LED bliká při nahrávání a svítí trvale při vypnutém nahrávání
- Ilačítko Reset pro restart přístroje

#### INSTALACE

- 1. Vypněte zapalování.
- 2. Vložte SD kartu.

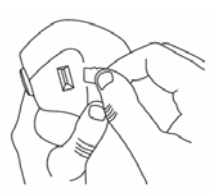

**Poznámka:** používejete vysokorychlostní TF kartu (vyšší než class10). Kapacita paměti by neměla být nižší než 8GB. Maximální podporovaná kapacita je 64GB

3. Zapojení vodičů:

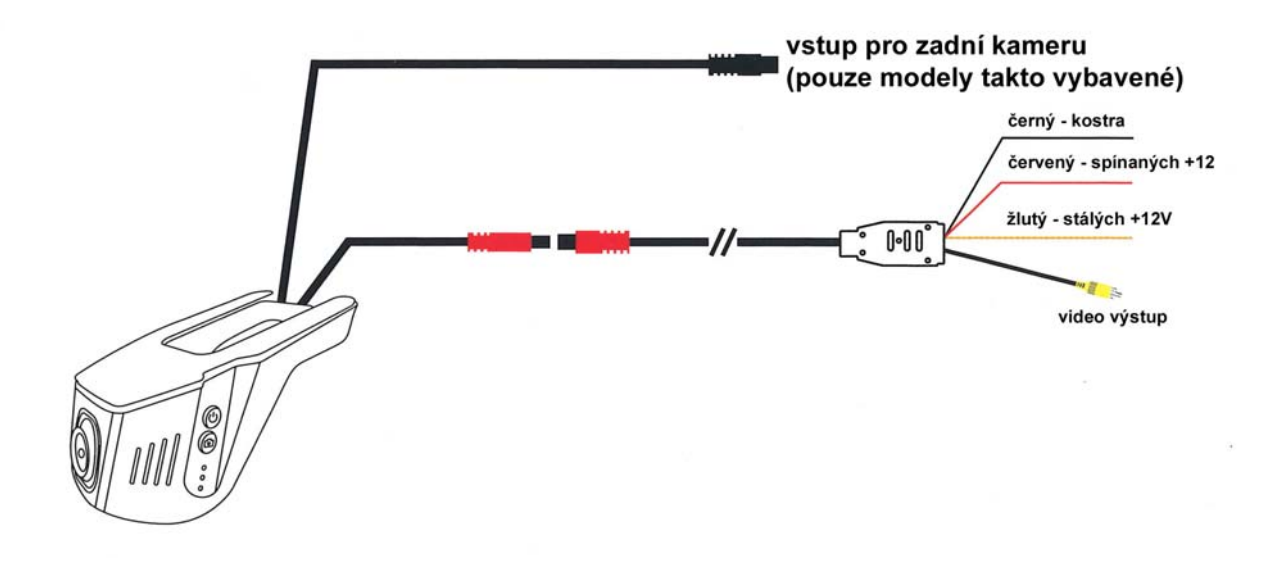

## NASTAVENÍ MENU

Pokud je vypnuté nahrávání a Wi-Fi displej ke kterému je kamera připojena by měl zobrazit následující:

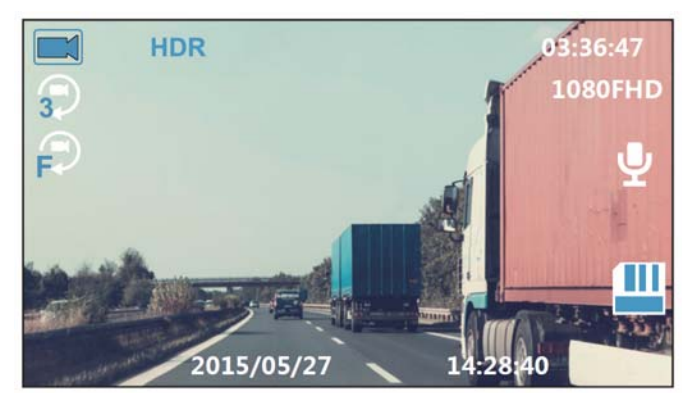

Dlouhým stiskem tlačítka 🙆 vstoupíte do menu a krátkým stiskem 🙆 postoupíte na další položku menu. Pro potvrzení stiskněte 😃.

#### Výběr jazyka

Je k dispozici 10 jazyků.

Při vypnutém nahrávání stiskněte dlouze tlačítko 回 pro vstup do menu. Krátkými stisky tlačítka vyberte položku "LANGUAGE". Pro vstup do nastavení jazyka stiskněte <sup>(1)</sup>. Pro výběr požadovaného jazyka tiskněte 回. Pro potvrzení stiskněte <sup>(1)</sup>.

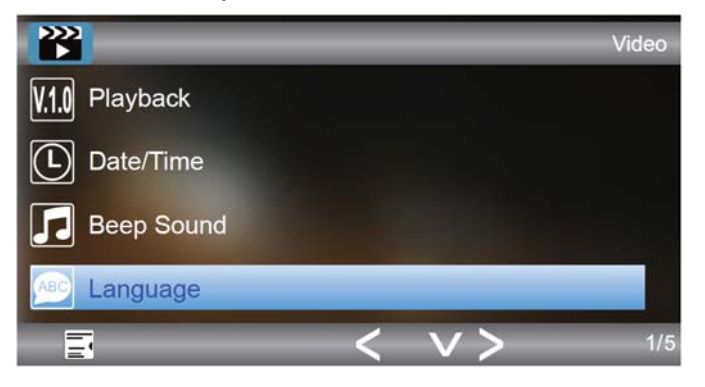

#### Rozlišení

Jsou k dispozici 4 úrovně rozlišení: 1080FHD, 720P, WVGA a VGA.

Při vypnutém nahrávání stiskněte dlouze tlačítko 回 pro vstup do menu. Krátkými stisky tlačítka vyberte položku "RESOLUTION". Pro vstup do nastavení rozlišení stiskněte <sup>()</sup>. Pro výběr požadované úrovně tiskněte <sup>()</sup>. Pro potvrzení stiskněte <sup>()</sup>.

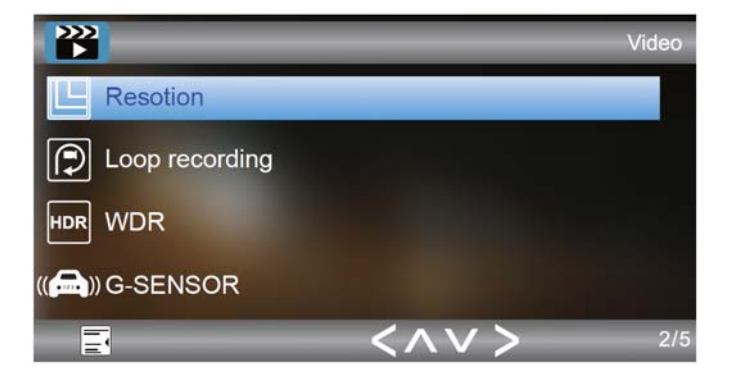

# Nastavení smyčky

Pro zajištění nepřetržitého nahrávání je video ukládáno do jednotlivých sekcí, které jou při neplnění paměti karty přehrávány novým záznamem. Smyčky je možné volit: OFF(vypnuto), 1 minuta, 3 minuty a 5 minut.

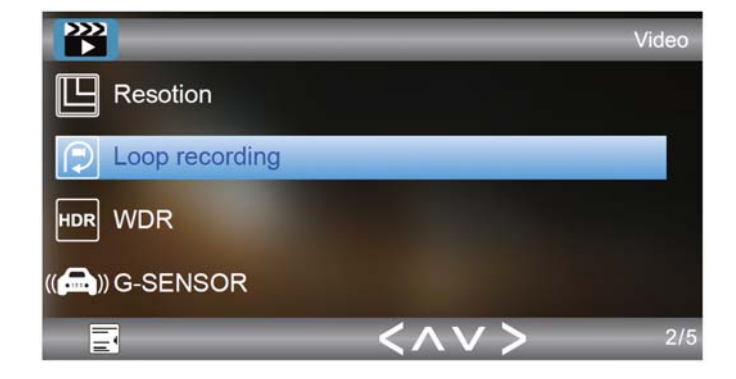

#### G-sensor

Tato funkce zajistí, že v případě nehody je aktuální videosekvence zablokována nebude přemazána jiným videozáznamem. Tuto sekci bude možné vymazat pouze manuálně v počítači, nebo naformátováním karty.

Je možné nastavit citlivost G-sensoru: OFF (vypnut), LOW (nízká), MEDIUM (střední), HIGH (vysoká). Pokud je sensor vypnut, nebude zablokována videosekvence nikdy a naopak pokud je zvolena vysoká citlivost, může dojít k zablokování i při otřesu vozu (například nerovný povrch vozovky).

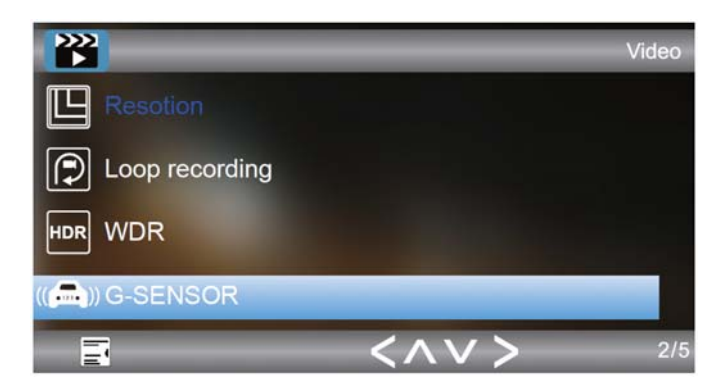

# Detekce pohybu

Při zapnutí této funkce je nahrávání zapnuto pouze v případě, že v zorném poli kamery dojde k nějakému pohybu.

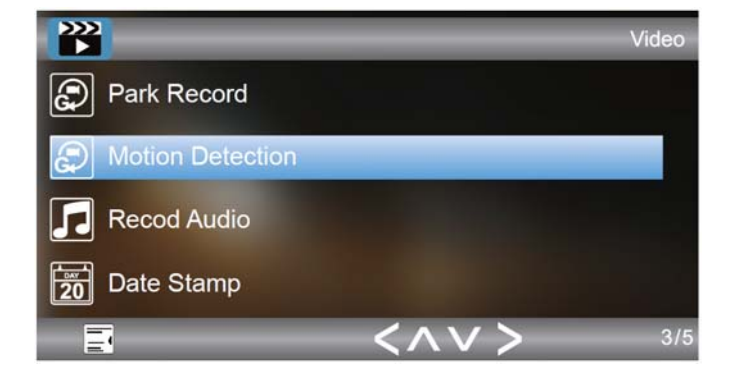

### Formátování

Pokud chcete smazat všechny záznamy na kartě můžete využít funkce formátování. Nejprve se ale přesvědčte, že opravdu nepotřebujete žádný videozáznam.

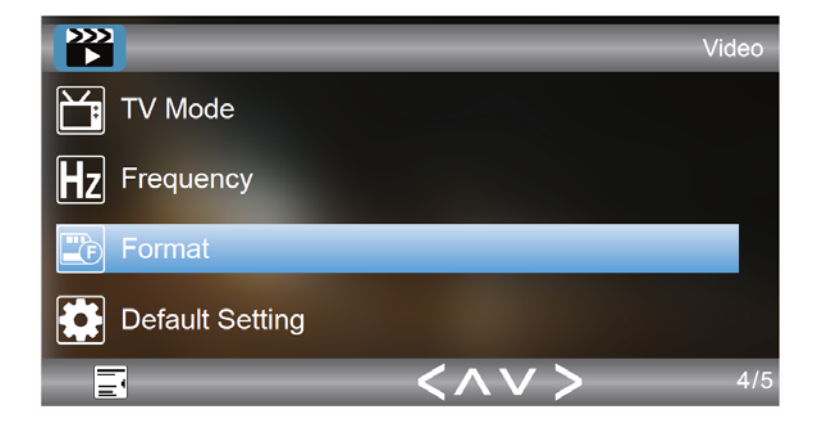

#### Tovární nastavení (Default setting)

Tato funkce ruší všechny uživatelská nastavení a vrací tovární nastavení.

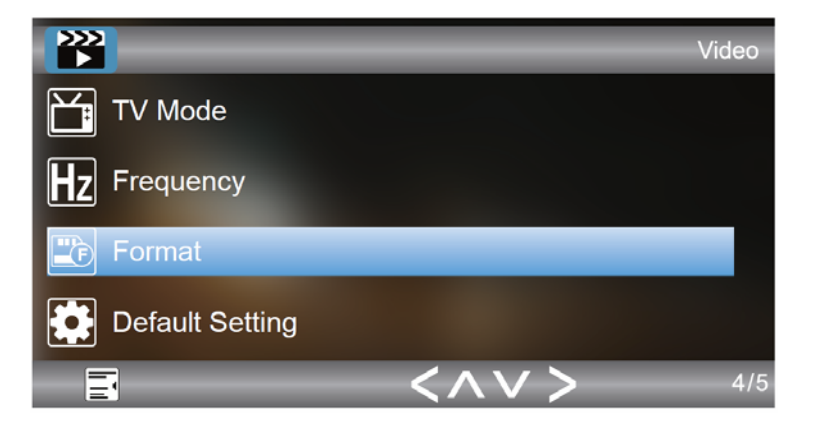

#### Připojení monitoru

Sledování obrazu z kamery a provádění nastavení je možné rovněž pomocí připojeného monitoru. Monitor připojte ke žlutému CINCH konektoru označenému "video out". Pro nastavení a pohyb v menu použijte tlačítka a .

# MOBILNÍ APLIKACE – PŘIPOJENÍ A UŽÍVÁNÍ

Vestavěný Wi-Fi modul umožňuje připojení mobilního telefonu nebo tabletu prostřednictvím aplikace dostupně pro Android i IOS.

- Na Google Play nebo Appstore najděte aplikaci "ROADCAM". Můžete rovněž použít QR kód.
- 2. V mobilním telefonu nebo tabletu zapněte Wi-Fi a připojte kameru ID: CARDV-Wi-Fi. Zadejte heslo: **12345678** a připojte
- 3. Spusťte aplikaci a stiskněte "<sup>60</sup>"pro připojení vaší kamery.

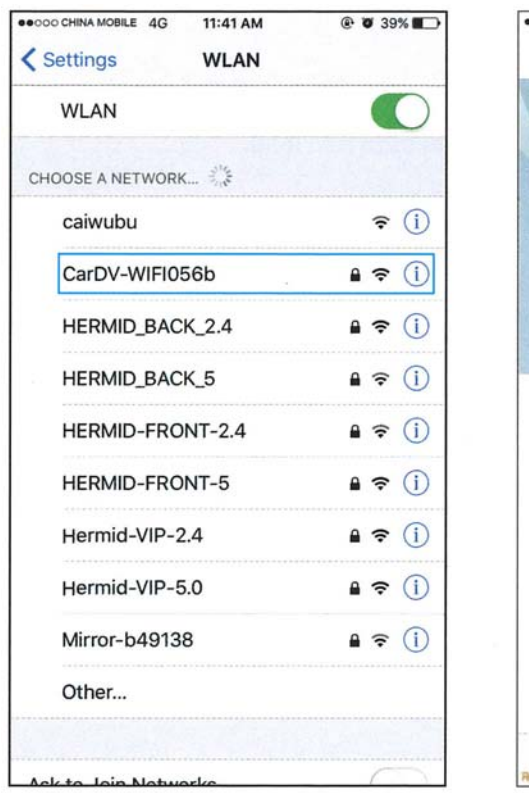

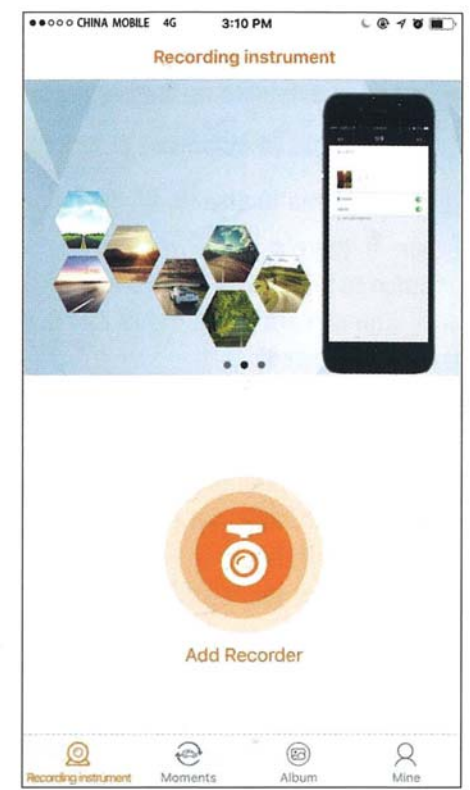

4. Po připojení je možné sledovat nahraná videa a rovněž nastavit jejich parametry.

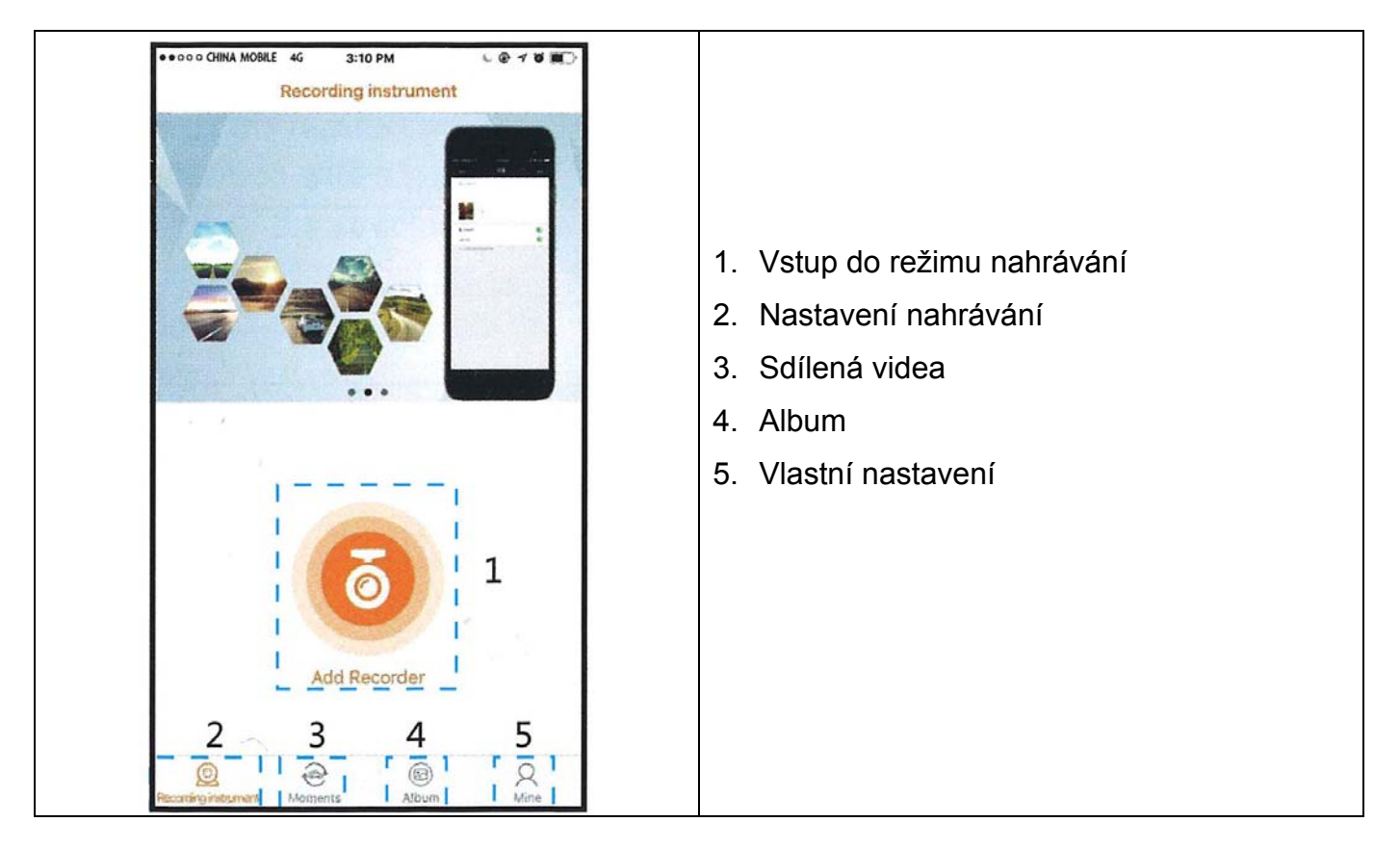

5. Po připojení je možné sledovat nahraná videa a rovněž nastavit jejich parametry.

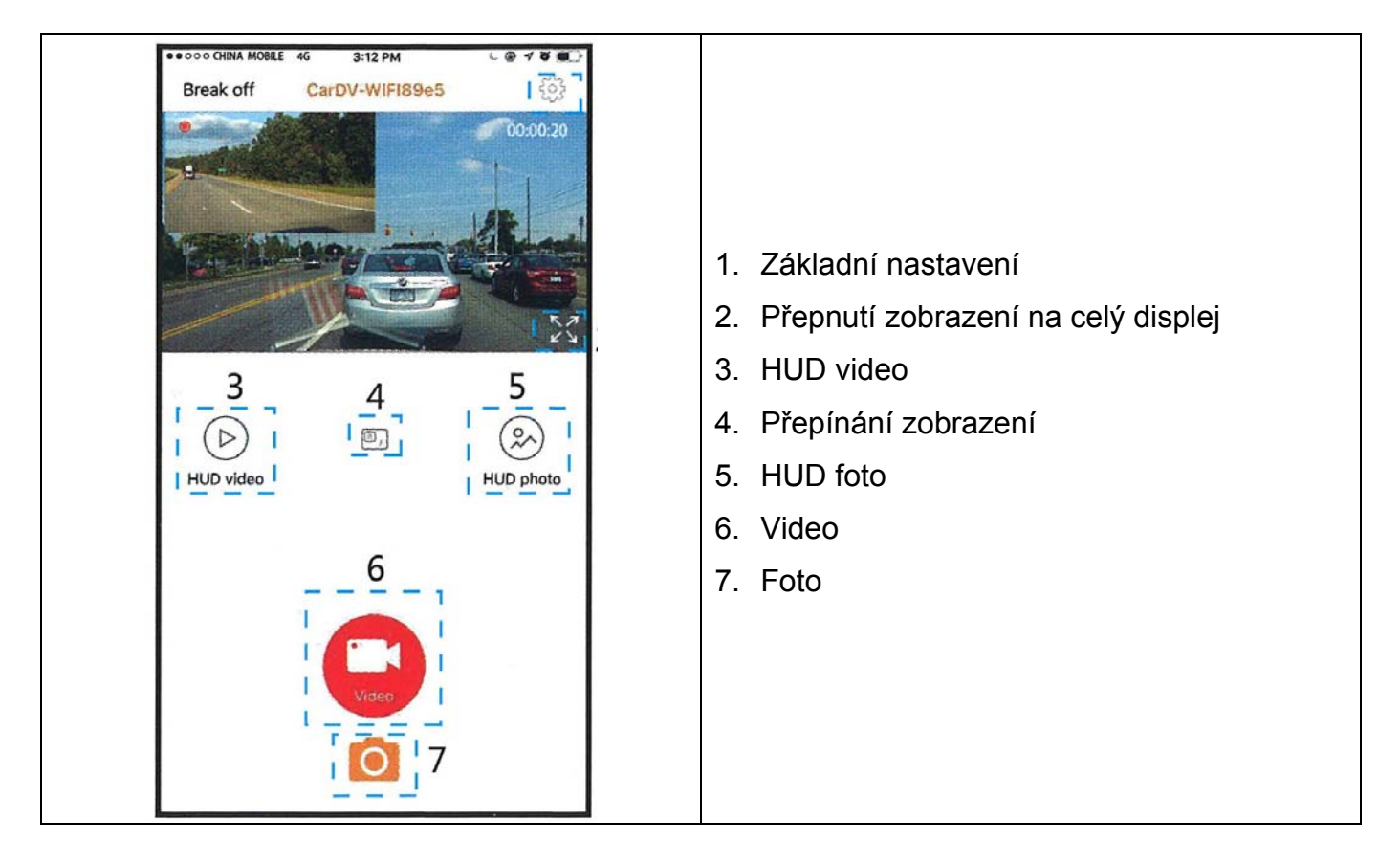

6. Po připojení je možné sledovat nahraná videa a rovněž nastavit jejich parametry.

| 0000 CHINA MOBILE 4G 3:13                                                                            | PM 6 @ 18          |            | 3PM       |
|----------------------------------------------------------------------------------------------------|--------------------|------------|-----------|
| < Setti                                                                                              | ings               | < Cycle re | cord time |
| Wi-Fi connection passwo                                                                              | ord                | OFF        |           |
| Sound recording                                                                                      |                    | 1MIN       | ~         |
| Camera watermark time                                                                                |                    | 3MIN       |           |
| Cycle record time                                                                                    | 1MIN >             | 5MIN       |           |
| Video resolution                                                                                     | 1080P + VGA >      | 10MIN      |           |
| Formatted recorder                                                                                   |                    |            |           |
| Firmware version WH.17                                                                               | 70525.VGA01.A-L1.G |            |           |
| Restore factory settings                                                                             |                    |            |           |
|                                                                                                    |                    |            |           |
|                                                                                                    |                    |            |           |
|                                                                                                    |                    |            |           |
|                                                                                                    |                    |            |           |
|                                                                                                    |                    |            |           |
|                                                                                                    |                    |            |           |
|                                                                                                    |                    |            |           |
|                                                                                                    |                    |            |           |
|                                                                                                    |                    |            |           |
|                                                                                                    |                    |            |           |
|                                                                                                    |                    |            |           |
|                                                                                                    |                    |            |           |
|                                                                                                    |                    |            |           |
|                                                                                                    |                    |            |           |
| Menu nastavení                                                                                       | rozlišení videa    |            |           |
| Venu nastavení                                                                                       | rozlišení videa    |            |           |
| Venu nastavení                                                                                       | rozlišení videa    |            |           |
| Menu nastavení                                                                                       | rozlišení videa    |            |           |
| Venu nastavení                                                                                       | rozlišení videa    |            |           |
| Venu nastavení<br>**** CHINA MOBILE 4G 3:29<br>< Video res                                           | rozlišení videa    |            |           |
| Venu nastavení                                                                                       | rozlišení videa    |            |           |
| Menu nastavení<br>Coro CHINA MOBLE 46 3:29<br>C Video res<br>1080P + VGA                             | rozlišení videa    |            |           |
| Menu nastavení<br>Correctina Mobile 46 3:29<br>Video res<br>1080P + VGA<br>720P + VGA                | rozlišení videa    |            |           |
| Venu nastavení<br>••••• CHHA MOBLE 46 3:29<br>< Video res<br>1080P + VGA<br>720P + VGA<br>(nušl)     | rozlišení videa    |            |           |
| Venu nastavení<br>••••• CHHA MOBLE 46 3:29<br>< Video res<br>1080P + VGA<br>720P + VGA<br>(nułl)     | rozlišení videa    |            |           |
| Menu nastavení<br>•coo diina Mobile 46 3:29<br>< Video res<br>1080P + VGA<br>720P + VGA<br>(null)    | rozlišení videa    |            |           |
| Menu nastavení<br>••••• dHINA MOBILE 4G 3:29<br>Video res<br>1080P + VGA<br>720P + VGA<br>(null)     | rozlišení videa    | ·          |           |
| Venu nastavení<br>••••• CHINA MOBILE 4G 3:29<br>Video res<br>1080P + VGA<br>720P + VGA<br>(null)     | rozlišení videa    |            |           |
| Venu nastavení<br>••••• CHINA MOBILE 4G 3:29<br>Video res<br>1080P + VGA<br>720P + VGA<br>(null)     | rozlišení videa    |            |           |
| Venu nastavení<br>••••• CHINA MOBILE 4G 3:29<br>Video res<br>1080P + VGA<br>720P + VGA<br>(null)     | rozlišení videa    |            |           |
| Menu nastavení<br>••••• CHINA MOBILE 46 3:29 :<br>< Video res<br>1080P + VGA<br>720P + VGA<br>(null) | rozlišení videa    |            |           |
| Venu nastavení<br>••••• CHINA MOBILE 4G 3:29<br>< Video res<br>1080P + VGA<br>720P + VGA<br>(null)   | rozlišení videa    |            |           |
| Venu nastavení<br>•••• CHINA MOBLE 4 3:29<br>Video res<br>1080P + VGA<br>720P + VGA<br>(null)        | rozlišení videa    |            |           |
| Venu nastavení<br>••••• CHINA MOBLE 46 3:29<br>< Video res<br>1080P + VGA<br>720P + VGA<br>(null)    | rozlišení videa    |            |           |
| Venu nastavení<br>••••• CHINA MOBILE 4G 3:29<br>Video res<br>1080P + VGA<br>720P + VGA<br>(null)     | rozlišení videa    |            |           |
| Menu nastavení<br>••••• china Mobile 4 3:29<br>Video res<br>1080P + VGA<br>720P + VGA<br>(null)      | rozlišení videa    |            |           |
| Menu nastavení<br>Coo CHINA MOBLE 4G 3:29<br>Video res<br>1080P + VGA<br>720P + VGA<br>(null)        | rozlišení videa    |            |           |
| Menu nastavení<br>COO CHINA MOBLE 46 3:29<br>Video res<br>1080P + VGA<br>720P + VGA<br>(null)        | rozlišení videa    |            |           |
| Venu nastavení<br>••••• CHHA MOBLE 46 3:29<br>< Video res<br>1080P + VGA<br>720P + VGA<br>(null)     | rozlišení videa    |            |           |
| Venu nastavení<br>••••• CHINA MOBLE 46 3:29<br>< Video res<br>1080P + VGA<br>720P + VGA<br>(null)    | rozlišení videa    |            |           |
| Venu nastavení<br>••••• CHHA MOBLE 46 3:29<br>< Video res<br>1080P + VGA<br>720P + VGA<br>(null)     | rozlišení videa    |            |           |
| Venu nastavení<br>••••• CHNA MOBLE 4G 3:29<br>< Video res<br>1080P + VGA<br>720P + VGA<br>(null)     | rozlišení videa    |            |           |
| Venu nastavení<br>••••• CHINA MOBILE 4G 3:29<br>Video res<br>1080P + VGA<br>720P + VGA<br>(null)     | rozlišení videa    |            |           |
| Venu nastavení<br>••••• CHINA MOBLE 4G 3:29<br>< Video res<br>1080P + VGA<br>720P + VGA<br>(null)    | rozlišení videa    |            |           |

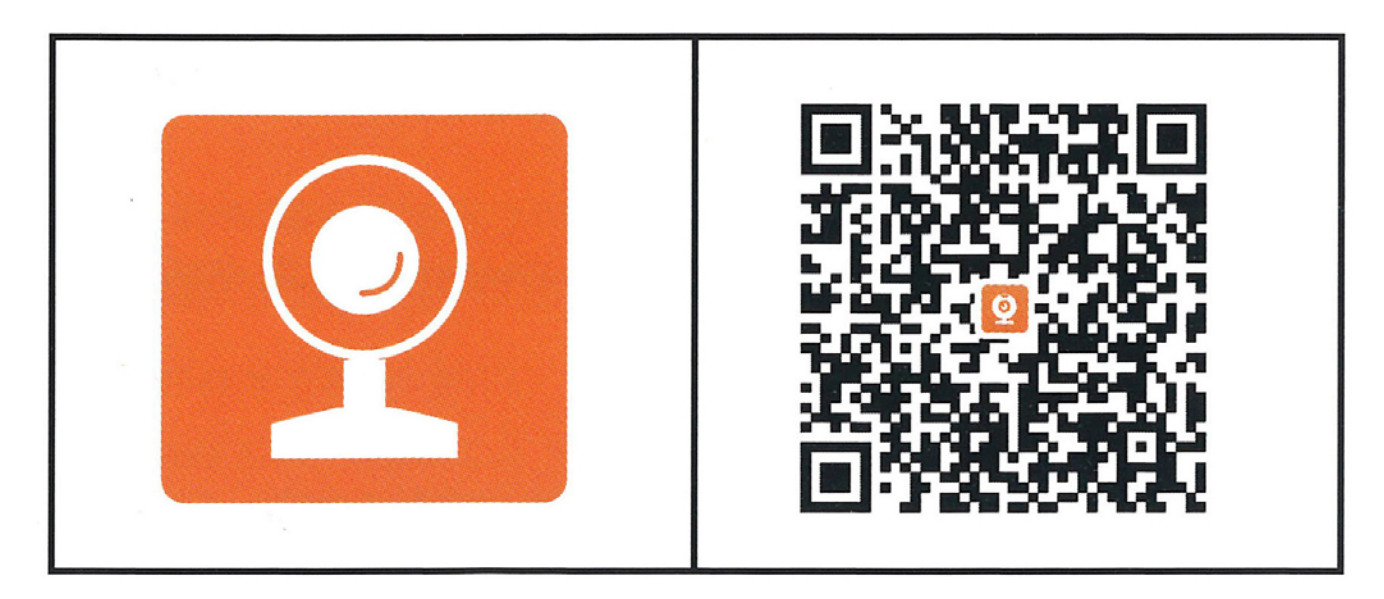

Aplikace pro ovládání a nastavení DVR kamery (i pro typy s výstupem pro zadní kameru)